## Library Ref: MIQ39

Find a tree on the Ancient Tree Inventory by using its ID number

Visit ATI website: https://ati.woodlandtrust.org.uk

Good idea to register if you're going to re-visit or record your own trees, but not essential for a Tree Search

Select: Tree Search tab

Select: Filters

Select: More options

Scroll through to: Tree number

Key in Tree ID number and click Apply

There maybe a wait, be patient, and it maybe if a Tree Icon doesn't pop up, that your screen view is too enlarged and the icon is off screen. Experiment.

When you find a Tree Icon, double click on it to get basic info.

You can also double click on the info box to be taken to that tree's record summary with photos.

You can also delve deeper into the tree's record by clicking "Show More"

To look for another tree just go back to Tree Search

*NB* – *it*'s well worth having a look at the different map formats – apart from Road/Satellite/Ordnance Survey there is a historic map available c.1870